# Vigor 22 Quick Start

### • Vorbereitung.

- Um einen Düngerausbringplan zu erstellen brauchen Sie eine Ausbringkarte.
- Diese flächenspezifischen Düngepläne für die Felder können je nach "Gusto" mit folgenden Werkzeugen erstellt werden.
  - <u>Applikationskarte.de</u>
  - Barto, 365FarmNet
  - <u>Cropsat</u>
  - <u>Nextfarming</u>
  - Onesoil
  - PIX4Dfields
  - <u>Solorrow</u>
- Diese Düngepläne erhalten Sie üblicherweise im ZIP Format.
  - Entpacken Sie das File.
  - Für die Vigor APP brauchen wir nur die Files mit den Endungen shp, dbf, shx und falls vorhanden prj
- Zu Beachten: Meist werden diese Karten im WGS84 Format angeboten. In der Schweiz kommt - in seltenen Fällen - das CH1903+/LV95 Projektionsformat zur Anwendung.

### Quick Start: Vorbereitung https://vigor22.tellnet-ag.ch/static/plan.html

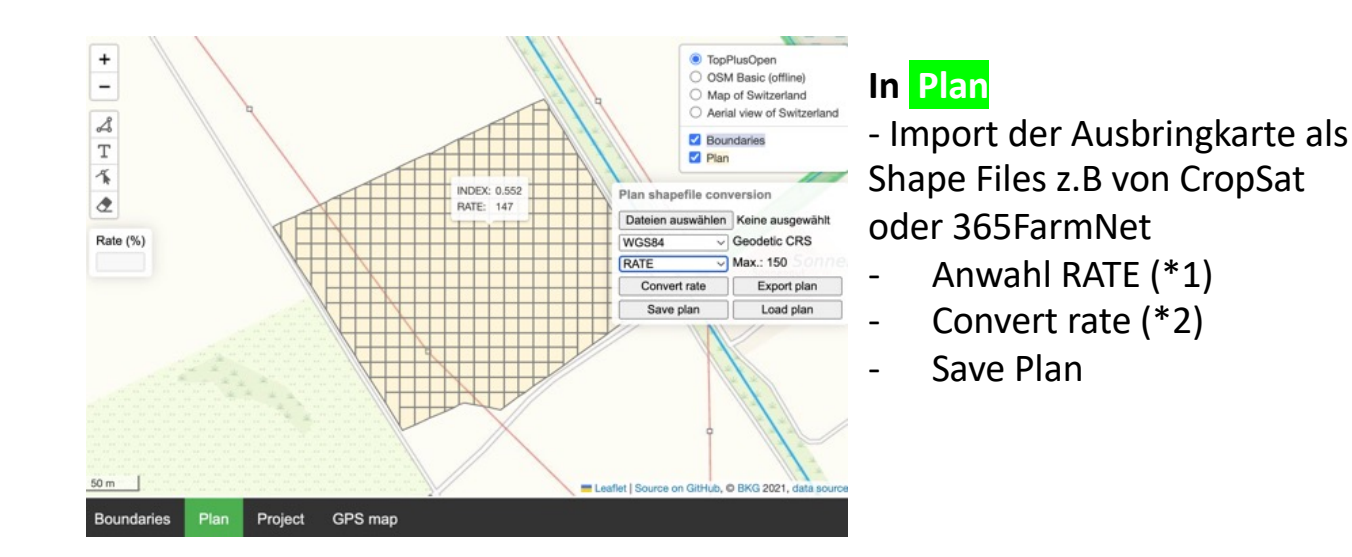

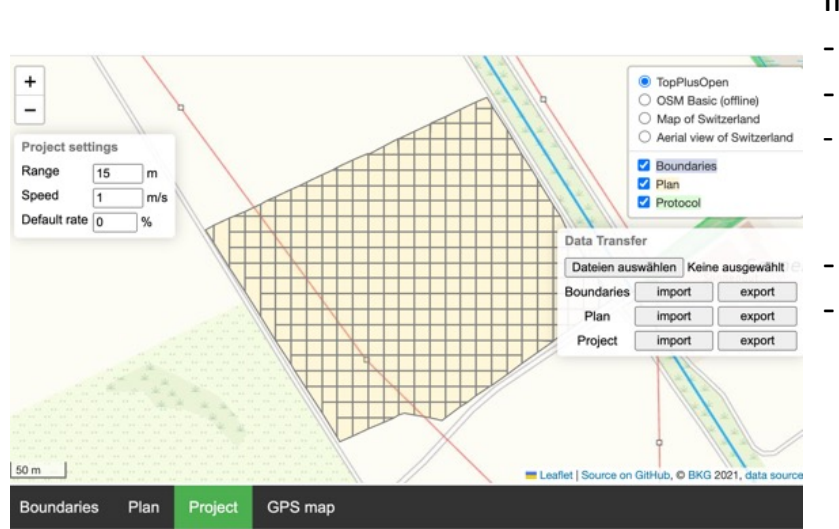

#### In **Project**

- Import Plan
- Streubreite anpassen
  - Minimale Geschwindigkeit angeben bei der die Schieber geschlossen werden.
- Export Project
  - Project in GPSmap oder Vigor laden.

\*1 Je nach Quelle (Erzeuger des Düngeplans) des Shapefile variert der Name im Feld RATE

\*2 Die Funktion Convert rate normiert den Wert zwischen 0-100

## Dünger Ausbringen

Sie können das erstellte Projectfile an das Smart Phone als Mail senden. Entweder zur Beobachtung, oder Sie passen die Fahrgeschwindigkeit entsprechend der %tualen Angabe im Display Ihres Smartphone an.

Im Browser öffnen Sie nachfolgenden URL https://vigor22.tellnet-ag.ch/static/gps\_map.html und laden das vorher erstellte File.

Während der Fahrt sehen Sie in der Anzeige: Fahrspur, Ausbringmenge in%, Geschwindigkeit, Feldgrösse und bereits bearbeitete Fläche..

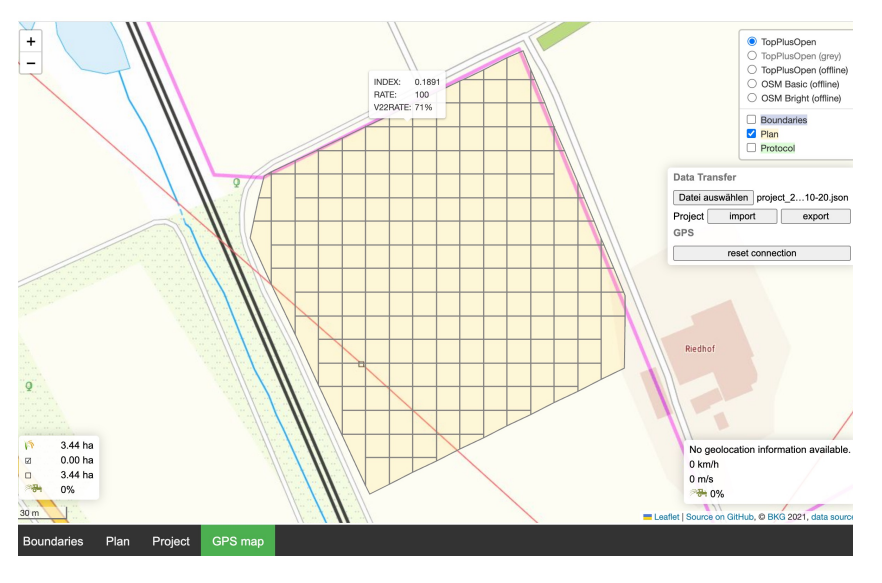

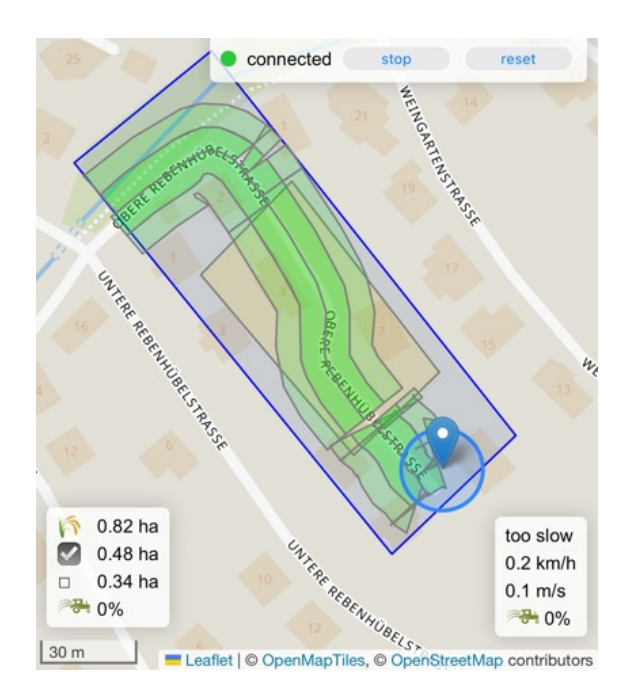

### Screen nach der Fahrt.

Der Vigor berechnet die Ausbringmenge für vier Sektoren separat – zwei links, zwei rechts -Berücksichtigt wird bei den äusseren Sektoren, dass diese bei der Gegenfahrt auch gedüngt werden.